## **NIH eRA commons - Updating Personal Profile**

## **Accessing NIH eRA Commons**

- A. Enter the following address into your web browser: https://public.era.nih.gov/commonsplus
- B. Log in with your login.gov. If you are unsure on how to associate the login.gov with your eRA commons ID, please refer to <u>here</u>.
- C. Please note that NIH Commons lists the University of Maryland, College Park as UNIV OF MARYLAND, COLLEGE PARK. Be sure to select this as your institution. If you type in University of Maryland, our institution will NOT show up in the results list.
- D. It is critical that you update your Employment information. NIH Commons uses this information in determining access to various functions within Commons.
- E. If you have multiple institution affiliations, you must change your default institution to UNIV OF MARYLAND, COLLEGE PARK (see <u>section #10</u> below).

## **Update Personal Profile**

1. Click on the Personal Profile tab in the toolbar.

| Status           | eRA Commons •<br>Track your application; manage and report<br>on your federally funded award                                                                                                    | O Commons Help/Service De     866-504-9552     Hours Monday-Friday, 7am-                                                                                                    |
|------------------|----------------------------------------------------------------------------------------------------|----------------------------------------------------------------------------------------------------|
| ASSIST           | Recent News                                                                                                    |                                                                                                    |
| Personal Profile | Note: Two-Factor Authentication: Alert for PIs and Senior/Key Personnel Effective September<br>submission of a Type 1 or 2 application or RPPR for all individuals listed there as principal invest<br>qualified inCommon Federated account. Administrative account holders will be required to mov<br>using Login,goy or InCommon Federated accounts to access eRA Commons and ASSIST. | 15, 2021, eRA will begin requiring two-factor authentication 45<br>gators and senior/key personnel. Users can comply by using Lo<br>e to two-factor authentication in early 2022. Learn more about |

2. Click the Edit button next to the section you want to update. If you have a new account, please update all sections.

| Personal Profile Summary 2                                                                                                    |                                                     |
|----------------------------------------------------------------------------------------------------|-----------------------------------------------------|
| IMPORTANT: Changes to your Personal Profile will NOT save if there is any missing data in<br>navigating away from or closing the Personal Profile, review and enter missing information.<br>PLEASE NOTE: After creating or connecting your ORCID ID please close all tabs and window<br>ensure a full logout from the system. | the required fields. Before<br>ws of the browser to |
|                                                                                                    | + View All                                          |
| Name and ID 🛛                                                                                                    | 🖋 Edit                                              |

- 3. **OR** you can click on View All to see all seven sections on the Personal Profile first, then click Edi button to edit the content (Name and ID, Demographics, Employment, Reviewer Information, Education, Reference Letters, Publications)
- 4. You are **required** to complete each item that is marked by a red asterisk(\*).

5. Select the correct institution for employment. For the University of Maryland, College Park, be sure to search on UNIV OF MARYLAND, COLLEGE PARK. Your search results will look like this:

| Find Institutions and Companies                                          | 8                                      |
|--------------------------------------------------------------------------|----------------------------------------|
| Search by name, city and state                                           |                                        |
| Enter Institution/Company Name                                           | UNIV OF MARYLAND, COLLEG X             |
| Tip: Most institutions and companies an<br>Search only in City/State     | e listed by their full, official name. |
| Search                                                                   |                                        |
| UNIV OF MARYLAND, COLLEGE PA                                             | ARK                                    |
| Office of Research Administration<br>3112 LEE BUILDING 7809 Regents Driv | e, COLLEGE PARK MD                     |

Tip: Search only in city/State is not active. Please use the Univ of Maryland, College Park

6. For the address under the Employment Section, you must select Country and State. Please start to type in the area, then select the appropriate country and State.

| *State   | mary     |
|----------|----------|
| Zin Code | MARYLAND |

Once you add the address, make sure to check if the State and Country information has been appropriately selected before you save the employment section.

| UNIV OF MARYLAND, COLLEGE PARK     |
|------------------------------------|
| 7809 REGENTS DR                    |
| College Park, MD 20742-5141        |
| UNITED STATES                      |
| Email:                             |
| Phone:                             |
| Edit Quick Update Leave Job Delete |

7. For Publications - eRA Commons has partnered with the National Center for Biotechnology Information to link NCBI's personal tool (My NCBI) to Commons. My NCBI offers an online portal – My Bibliography – for users to maintain and manage a list of all their authored works, such as journal articles, manuscripts acted for publications, books, and book chapters. If you have further question, please see

https://era.nih.gov/erahelp/commons/PPF\_Help/8\_publications.htm

| н       | erne                 | Admin             | Institution | Profile | Personal Profile | Status | ASSIST      | Prior Approval | RPPR | xTrain | XTRACT                    | Admin Supp            |
|---------|----------------------|-------------------|-------------|---------|------------------|--------|-------------|----------------|------|--------|---------------------------|-----------------------|
| P       | A.Partr<br>ersonal F | vers No<br>Volite | n-Research  |         |                  |        |             |                |      |        |                           |                       |
| 1       | four na              | me                |             | Per     | rsonal Profil    | e Sum  | mary (      |                |      |        |                           |                       |
| F)<br>Y | oleu:<br>our role    |                   |             |         |                  |        |             |                |      | + Vie  | v Al Save                 | All Discard Changes   |
| 0       | ncia ID:             | -                 | 0           |         | NAWE AND ID      |        | 0           |                |      |        |                           | GLOSE                 |
| •       | ERSONA               | PROFILE           |             |         | Name             |        |             |                |      |        |                           |                       |
| 01      | IAME AN              | 0.0               |             |         |                  |        |             |                |      |        |                           | "Required Field(s)    |
| 0       | CHOCAN               | PHICS             |             |         | Prefix           | 8      | elect One + |                |      | If you | have a comm               | on name, please       |
| 0       | NPLOW                | DIT               |             |         | (Prst Name       |        |             |                |      | identi | te your middle<br>fy you. | name to help uniquely |
| 0       | EVIEVE               | INFORMATIK        | 004         |         | Middle Name      | - F    |             |                | 1    | When   | vou submit a              | grant, enter your     |
| 0       | DUCATIO              | 84                |             |         | "Last Name       |        |             |                |      | name   | there the sam             | e way you do here.    |
| 2       | SPERENC              | E LETTERS         |             |         |                  |        |             |                |      |        |                           |                       |
| 91      | UBLICA               | UR5               |             |         | 0.40             | 1.0    |             |                |      |        |                           |                       |

8. Once it is saved, the system will display 'The profile has been saved' message. Certain portions of the profile may clear out due to the error(s), so please make sure to complete all sections of the profile. The profile will not be saved until all problems in all sections have been resolved.

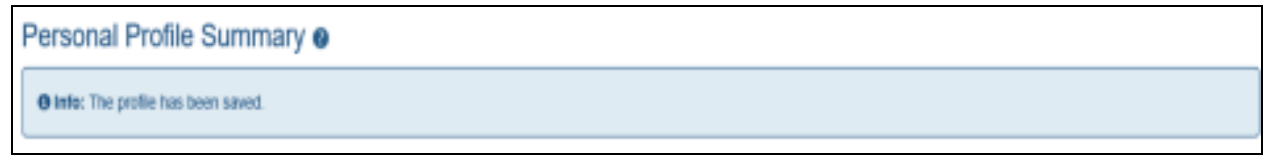

9. Click Help Icons, if you have further questions.

| Home Admin Institution P                                   | rofile Personal Profile State | us ASSIST Prior | Approval RPPR | xTrain xTRACT     | Admin Supp      |
|------------------------------------------------------------|-------------------------------|-----------------|---------------|-------------------|-----------------|
| eRA Partners Non-Research<br>Personal Profile<br>Your name | Personal Profile Su           | ummary 🕑        |               |                   |                 |
| Roles:                                                     |                               | _               |               | a Marcall Studiet | Blocked Chonese |
| Your role                                                  |                               |                 |               | * YAW AL          | uncare changes  |
| Person ID:<br>ORCID ID:                                    | INAME AND ID                  | 0               |               |                   | +<br>VIEW       |
| PERSONAL PROFILE<br>SUMMARY                                |                               | 0               |               |                   | (+)             |
| S NAME AND ID                                              | $\smile$                      |                 |               |                   | APW             |
| DENOGRAPHICS DENOLOGINATION REVIEWER INFORMATION           |                               | 0               |               |                   | (+)<br>VIEW     |

\*Note: The Assistant role will NOT have "Reviewer Information," "Reference Letter," and "Publication" sections.

10. If you have **multiple institution affiliations**, it is important that you have UNIV OF MARYLAND, COLLEGE PARK listed as your institution when doing activities for UMD. Look in the upper right corner of the Commons screen and click on the person icon. If the Current Institution is not UNIV OF MARYLAND, COLLEGE PARK, you will need to change it. To change it, click on the Change Institution link.

| g 🕓 🤮                                               |
|-----------------------------------------------------|
| ZUO ZENG<br>COMMONS\ZUO                             |
| Current Institution:<br>UNIVERSITY OF<br>CALIFORNIA |
| <b>Roles:</b> PI<br>SPONSOR<br>IAR                  |
| Change Institution                                  |

11. When you click on the link, a Change Affiliation screen opens with a list of your institution affiliations. Select the radio button for UNIV OF MARYLAND, COLLEGE PARK and click the Save or Submit button.

| Chan                         | ge Affil<br>List of C                                                                      | liation<br>Current Affiliations by Institute Name                                   | ☑ Current Default |  |  |  |  |
|------------------------------|--------------------------------------------------------------------------------------------|-------------------------------------------------------------------------------------|-------------------|--|--|--|--|
|                              | 0                                                                                          | UNIVERSITY OF MICHIGAN<br>AT ANN ARBOR<br>Role(s): PI IAR                           |                   |  |  |  |  |
|                              | 0                                                                                          | UNIVERSITY OF<br>CALIFORNIA LOS ANGELES<br>Role(s): PI SPONSOR IAR                  | S                 |  |  |  |  |
|                              |                                                                                            | Cancel Save                                                                         |                   |  |  |  |  |
| You<br>depe                  | You see the screen above, or the screen below, depending on which screen you started from. |                                                                                     |                   |  |  |  |  |
| Change Affiliation           |                                                                                            |                                                                                     |                   |  |  |  |  |
| UNIVERS<br>UNIVERS<br>Submit | ITY OF MICHIGA                                                                             | List of Affiliations<br>Institution Name<br>AN AT ANN ARBOR O<br>RNIA LOS ANGELES ® |                   |  |  |  |  |

\* The system will return to the main Commons screen, and you will see UNIV OF MARYLAND, COLLEGE PARK as your default institution.

12. If you have any problems with editing/saving your profile, updating your default institution, or have any questions on this, please contact oraaera@umd.edu